#### IT Essentials 5.0

## 5.2.1.6 Travaux pratiques – Installation de Windows Vista

#### Introduction

Imprimez et faites ces travaux pratiques.

Au cours de ces travaux pratiques, vous allez installer le système d'exploitation Windows Vista.

#### Matériel conseillé

Cet exercice nécessite l'équipement suivant :

- Un ordinateur équipé d'un disque dur vierge
- Un DVD d'installation de Windows Vista ou un lecteur flash USB

#### Étape 1

Insérez le DVD d'installation de Windows Vista dans le lecteur de DVD-ROM ou branchez le lecteur flash USB dans un port USB.

Au démarrage du système, attendez l'apparition du message « Appuyez sur n'importe quelle touche pour démarrer à partir du CD-ROM ou du DVD-ROM » (Press any key to boot from CD or DVD).

Si le message apparaît, appuyez sur une touche du clavier pour démarrer le système à partir du DVD. Sinon, l'ordinateur commence automatiquement à charger les fichiers à partir du DVD.

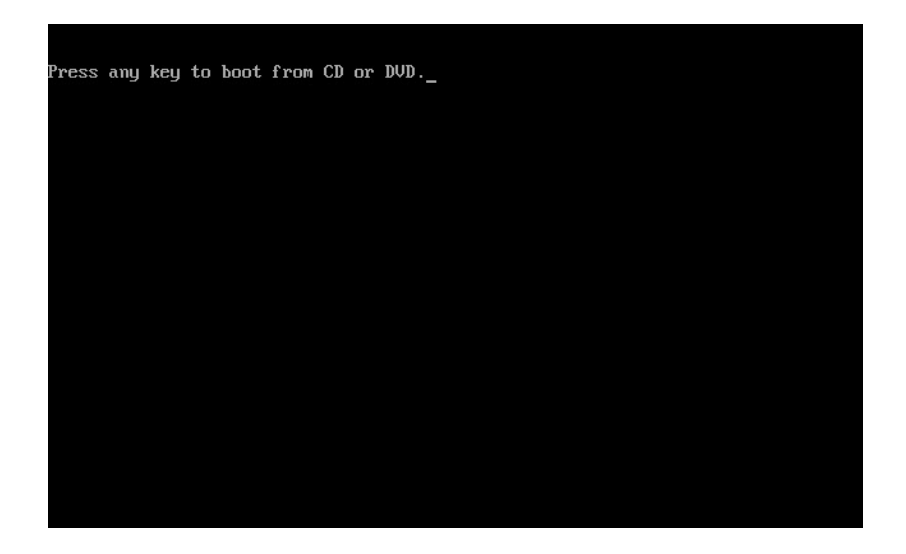

L'ordinateur commence à charger les fichiers depuis le DVD ou le lecteur flash USB.

| Windows is loading files |
|--------------------------|
|                          |
|                          |
|                          |

L'écran de démarrage de Windows Vista s'affiche.

| © Microsoft Corporation |
|-------------------------|
|                         |
|                         |
|                         |
|                         |
|                         |
|                         |
|                         |
|                         |
|                         |
|                         |
| © Microsoft Corporation |

La fenêtre « Installer Windows » s'affiche. Cliquez sur **Suivant**, sauf si vous voulez modifier les paramètres par défaut.

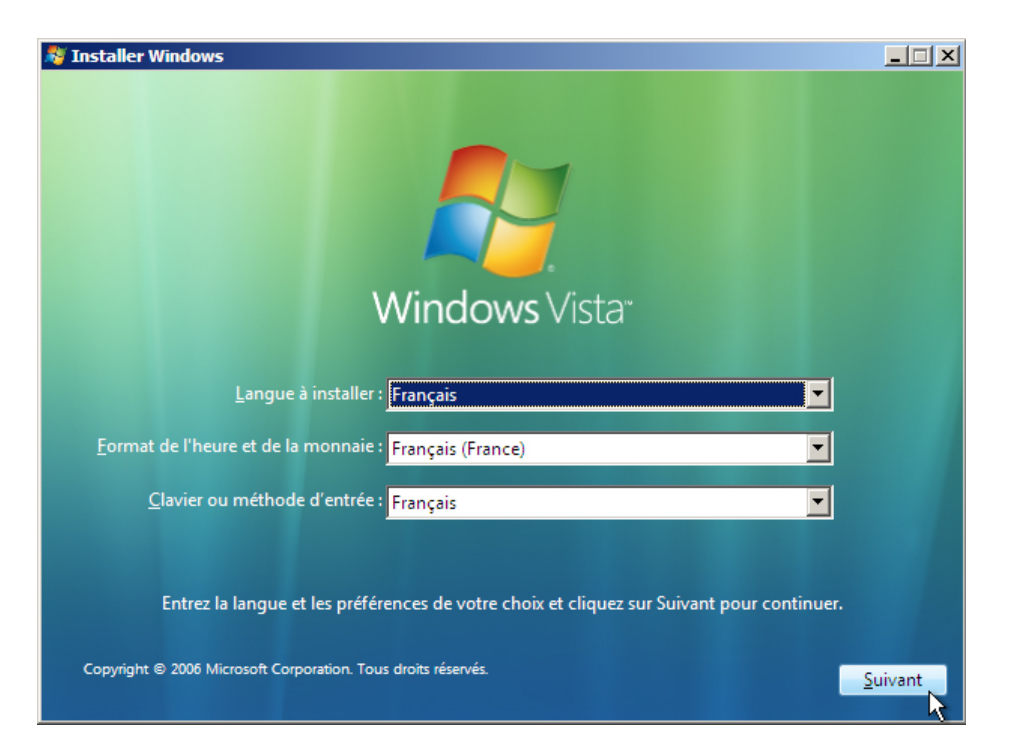

## Étape 4

Cliquez sur Installer pour continuer.

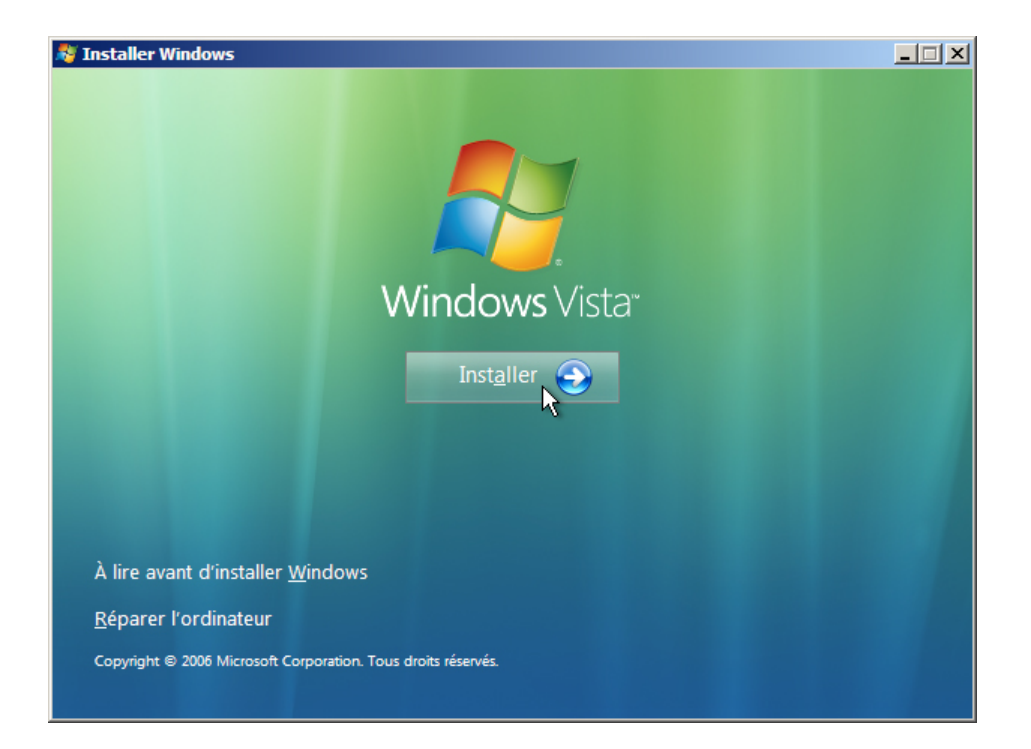

La collecte des informations nécessaires à l'installation commence.

L'écran « Entrez votre clé de produit pour activation » s'affiche. Sur cette page, entrez la clé de produit telle qu'elle figure sur le boîtier du DVD de Windows Vista. Cliquez sur **Suivant**.

| ſ     | 💋 Installer Windows                                                                                                    |
|-------|----------------------------------------------------------------------------------------------------|
|       | Entrez votre clé de produit pour activation<br>Vous trouverez la clé de produit sur l'ordinateur ou sur le boîtier du disque d'installation de Windows.<br>Vous pouvez poursuivre l'installation sans entrer de clé de produit, mais vous risquez de perdre des<br>données, des informations ou des programmes et de devoir acheter une nouvelle version de Windows<br>Vista. Il est recommandé d'entrer votre clé de produit maintenant. |
|       | L'autocollant de la clé de produit a l'aspect suivant :                                                                                                    |
|       | Clé de produit (les tirets sont ajoutés automatiquement) : 12345-ABCDE-12345-ABCDE-12345                                                                                                    |
|       | ☑ Activer automatiquement Windows quand je serai en ligne<br>Qu'est-ce que l'activation ?                                                                                                    |
|       | Consulter notre déclaration de confidentialité                                                                                                    |
|       |                                                                                                    |
| te d: | es informations 2 Installation de Windows                                                                                                    |

Remarque : si vous avez entré votre clé de produit, le programme d'installation va déterminer quelle version de Vista installer et les deux écrans ci-dessous n'apparaîtront pas.

Étant donné que vous avez laissé le champ de clé de produit vide, la fenêtre vous invitant à la saisir s'affiche. Si l'on vous a demandé de ne pas entrer de clé de produit, cliquez sur **Non**.

| Installer<br>Entrez vo<br>Vous trouv<br>Vous pouv<br>données, d<br>Victa II et | Windows  Otre clé de produit pour activation  erez la clé de produit sur l'ordinateur ou sur le boîtier du disque d'installation de Windows.  ez poursuivre l'installation sans entrer de clé de produit, mais vous risquez de perdre des es informations ou des programmes et de devoir achter une nouvelle version de Windows recommand d'antere vuere clé de produit maintenant. |
|--------------------------------------------------------------------------------|----------------------------------------------------------------------------------------------------|
| L'autocolla                                                                    | nt de la clé de produit a l'aspect suivant :<br>staller Windows  Voulez-vous entrer votre clé de produit maintenant ?  Si vous choisissez de ne pas entrer la clé de produit maintenant, vous devrez<br>peut-être acheter une autre édition de Windows ou réinstaller Windows, ce qui<br>pourrait engendrer une perte de fichiers et d'informations.                                |
| Qu'est-                                                                        | Qui Non                                                                                                    |

Le programme d'installation vous demande de sélectionner la version de Vista que vous avez achetée. D'une manière générale, vous devez choisir la version que vous avez achetée. Toutefois, vous pouvez installer n'importe quelle version de Vista de la liste et l'utiliser durant une période limitée avant que le système ne vous demande d'activer la version que vous avez achetée.

Remarque : votre clé de produit n'activera que la version de Vista que vous avez achetée.

Sélectionnez la version de Windows Vista qui sera installée, cochez la case « J'ai sélectionné l'édition de Windows que j'ai achetée », puis cliquez sur **Suivant**.

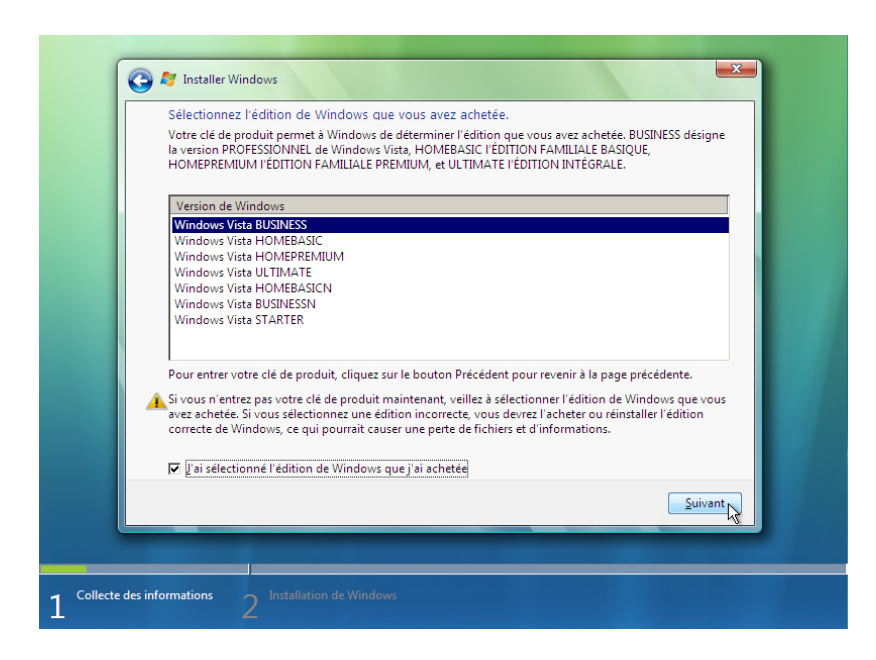

## Étape 6

L'écran « Veuillez lire le contrat de licence » s'affiche. Lisez le contrat de licence et confirmez que vous en acceptez les termes en cochant la case « J'accepte les termes du contrat de licence ». Cliquez sur **Suivant**.

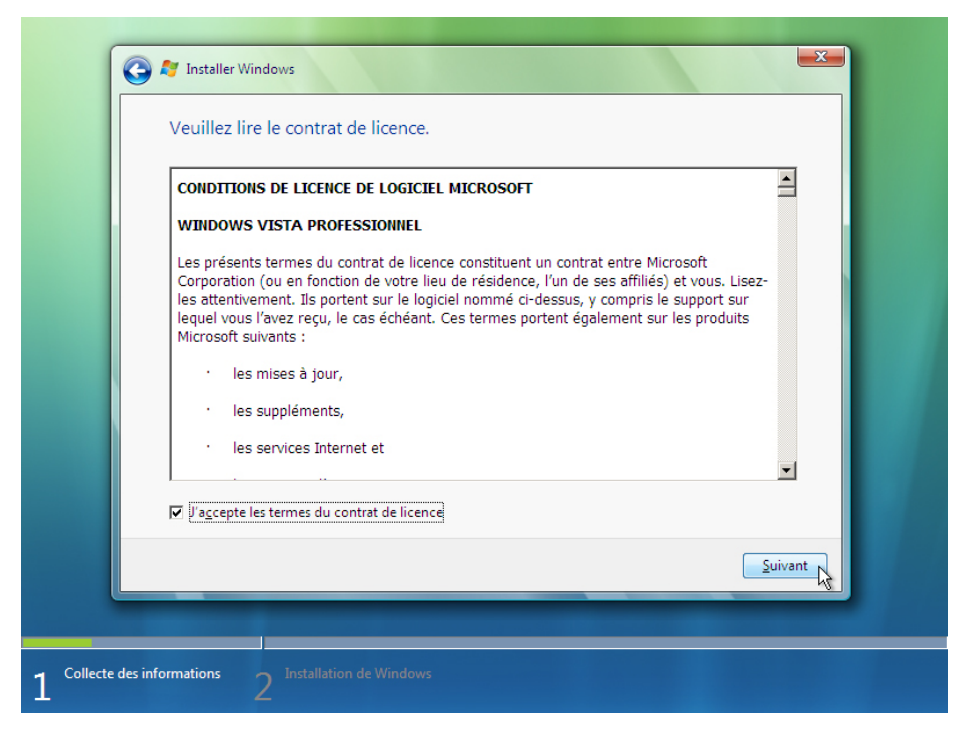

L'écran « Quel type d'installation voulez-vous effectuer ? » s'affiche. Cliquez sur **Personnalisée** (option avancée).

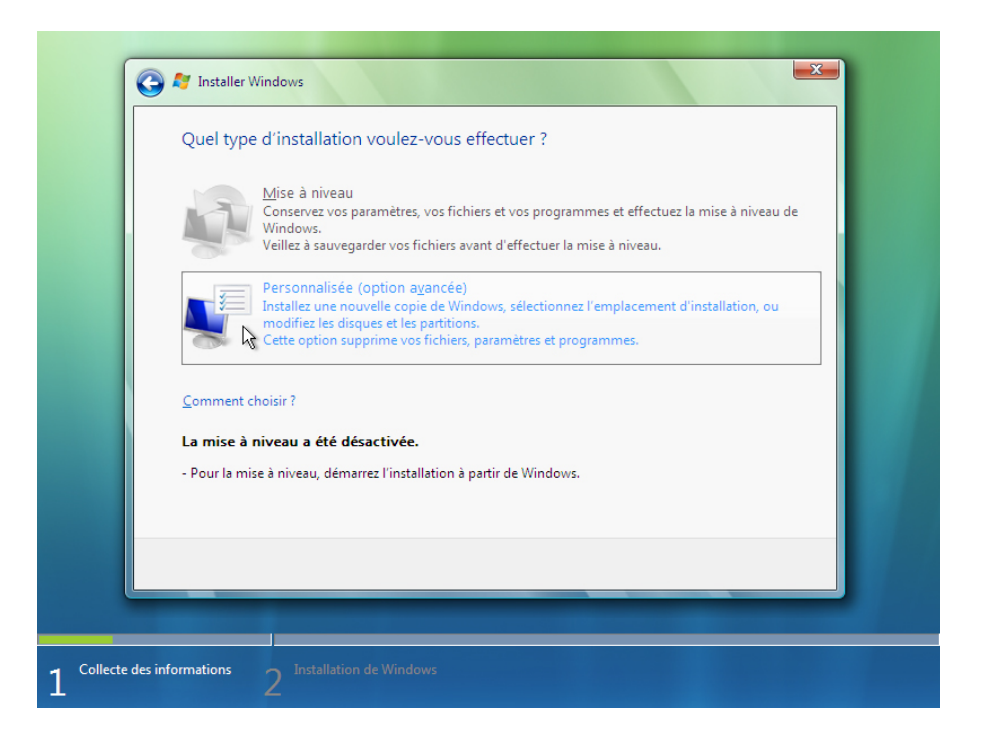

L'écran « Où souhaitez-vous installer Windows ? » s'affiche. Sélectionnez le disque dur ou la partition où vous souhaitez installer Windows Vista.

Cliquez sur Suivant pour sélectionner « Espace non alloué sur le disque 0 », qui est le paramètre par défaut.

| Nom                               | Taille totale | Espace libre Type             |
|-----------------------------------|---------------|-------------------------------|
| Espace non alloué sur le disque 0 | 60.0 Go       | 60.0 Go                       |
|                                   |               |                               |
|                                   |               |                               |
|                                   |               |                               |
|                                   |               |                               |
|                                   |               |                               |
| ♣n Act <u>u</u> aliser            |               | Options de lecteurs (avancées |
| 🚱 C <u>h</u> arger un pilote      |               |                               |
|                                   |               |                               |
|                                   |               |                               |

La collecte des informations est terminée.

## Étape 9

L'installation de Windows démarre.

L'écran « Installation de Windows... » s'affiche. Le programme d'installation de Windows Vista peut mettre 50 minutes à configurer votre ordinateur.

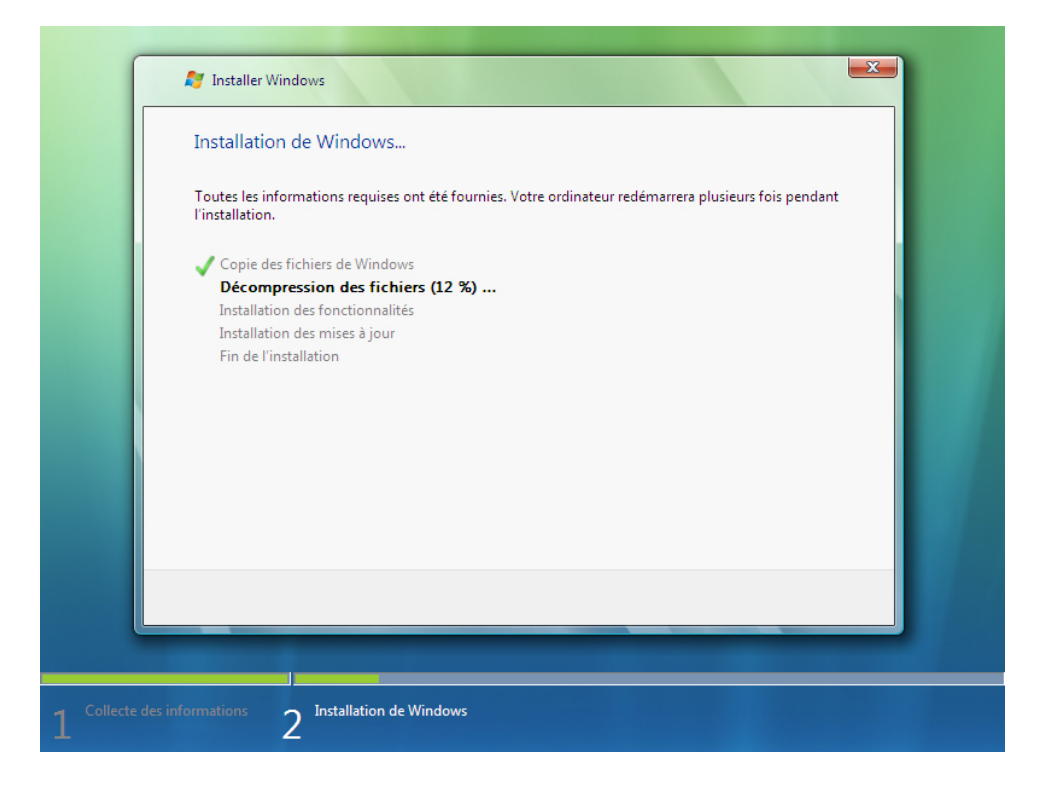

L'écran « Windows doit redémarrer votre ordinateur pour continuer » s'affiche. Votre ordinateur va redémarrer automatiquement, mais vous pouvez cliquer sur **Redémarrer maintenant**.

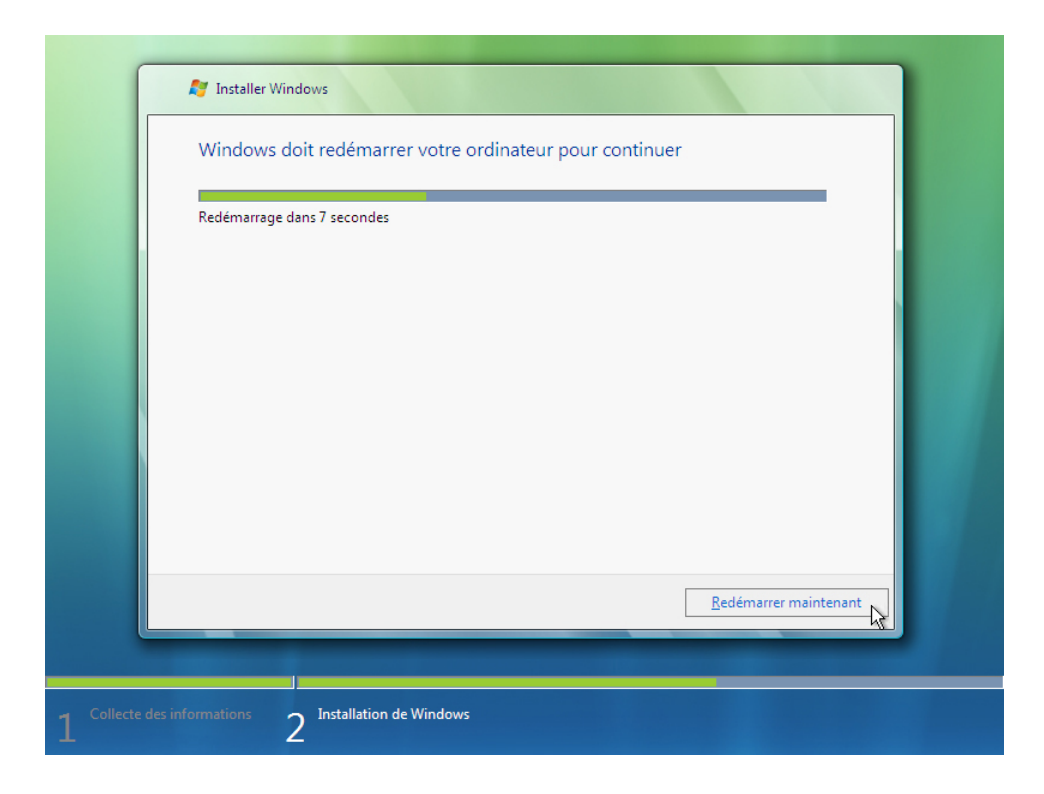

Si le message « Appuyez sur n'importe quelle touche pour démarrer à partir du CD-ROM ou du DVD-ROM » (Press any key to boot from CD or DVD) s'affiche, ne faites rien, **n'appuyez sur aucune touche** et Windows démarrera à partir du disque dur afin de poursuivre l'installation.

| Press | any | key | to | boot | from | CD | or | DVD | :_ |  |  |  |  |  |
|-------|-----|-----|----|------|------|----|----|-----|----|--|--|--|--|--|
|       |     |     |    |      |      |    |    |     |    |  |  |  |  |  |
|       |     |     |    |      |      |    |    |     |    |  |  |  |  |  |
|       |     |     |    |      |      |    |    |     |    |  |  |  |  |  |
|       |     |     |    |      |      |    |    |     |    |  |  |  |  |  |
|       |     |     |    |      |      |    |    |     |    |  |  |  |  |  |
|       |     |     |    |      |      |    |    |     |    |  |  |  |  |  |
|       |     |     |    |      |      |    |    |     |    |  |  |  |  |  |
|       |     |     |    |      |      |    |    |     |    |  |  |  |  |  |
|       |     |     |    |      |      |    |    |     |    |  |  |  |  |  |
|       |     |     |    |      |      |    |    |     |    |  |  |  |  |  |
|       |     |     |    |      |      |    |    |     |    |  |  |  |  |  |
|       |     |     |    |      |      |    |    |     |    |  |  |  |  |  |

## Étape 11

Le message « Patientez pendant que Windows poursuit la configuration de votre ordinateur... » s'affiche.

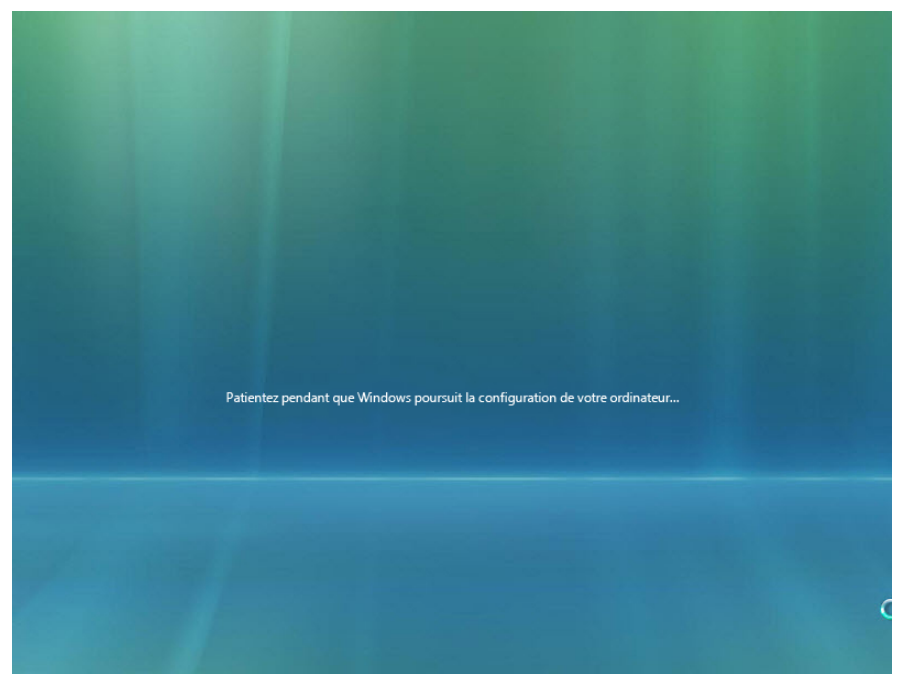

L'écran « Installation de Windows... » s'affiche à nouveau. Il se peut que Windows redémarre encore plusieurs fois l'ordinateur. Cela peut prendre plusieurs minutes.

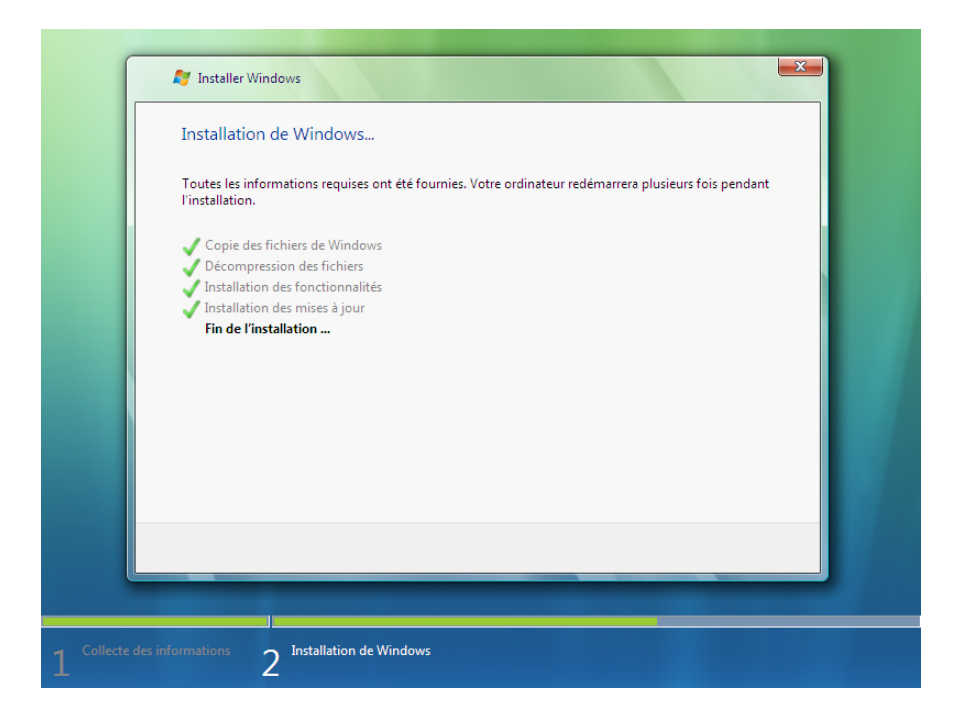

L'installation de Windows est terminée.

### Étape 13

La configuration de Windows démarre.

L'écran « Choisir un nom d'utilisateur et une image » s'affiche. Tapez le nom que vous a fourni l'instructeur. Tapez le mot de passe d'administrateur fourni par votre instructeur. Lorsque vous tapez le mot de passe, deux nouveaux champs apparaissent. Retapez le mot de passe ainsi qu'une astuce pour vous en souvenir. Cliquez sur **Suivant**.

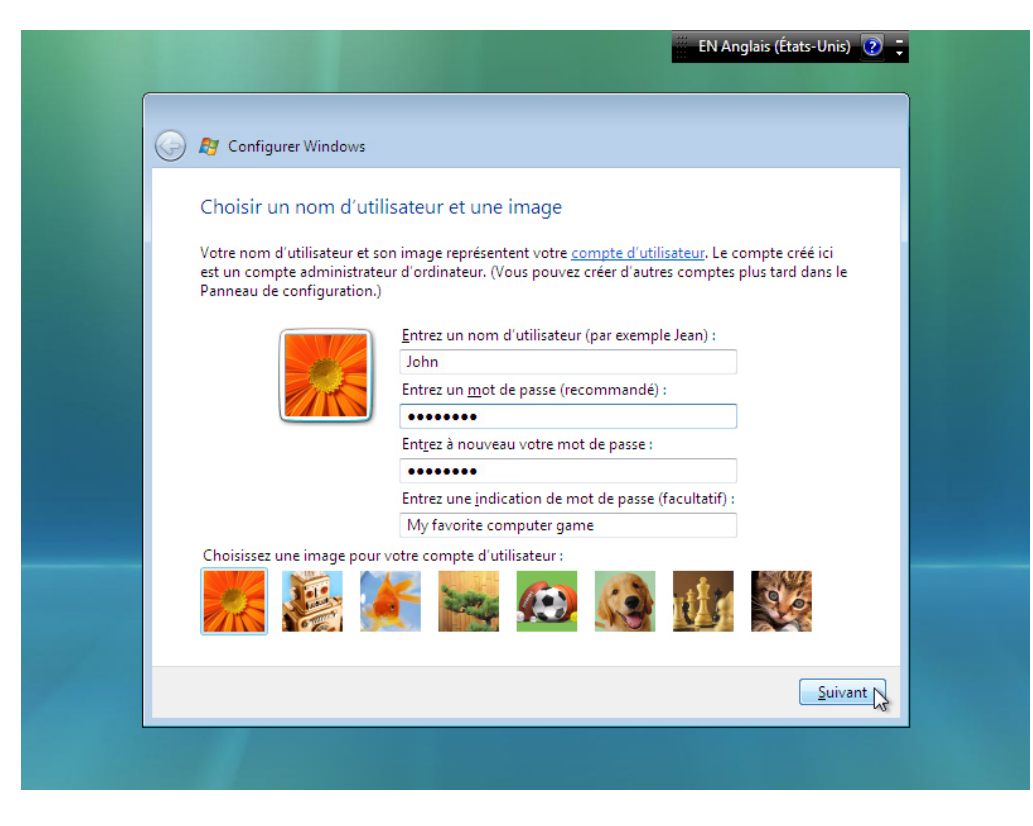

L'écran « Entrez un nom d'ordinateur et choisissez une image d'arrière-plan » s'affiche. Tapez le nom d'ordinateur que vous a fourni l'instructeur. Cliquez sur **Suivant**.

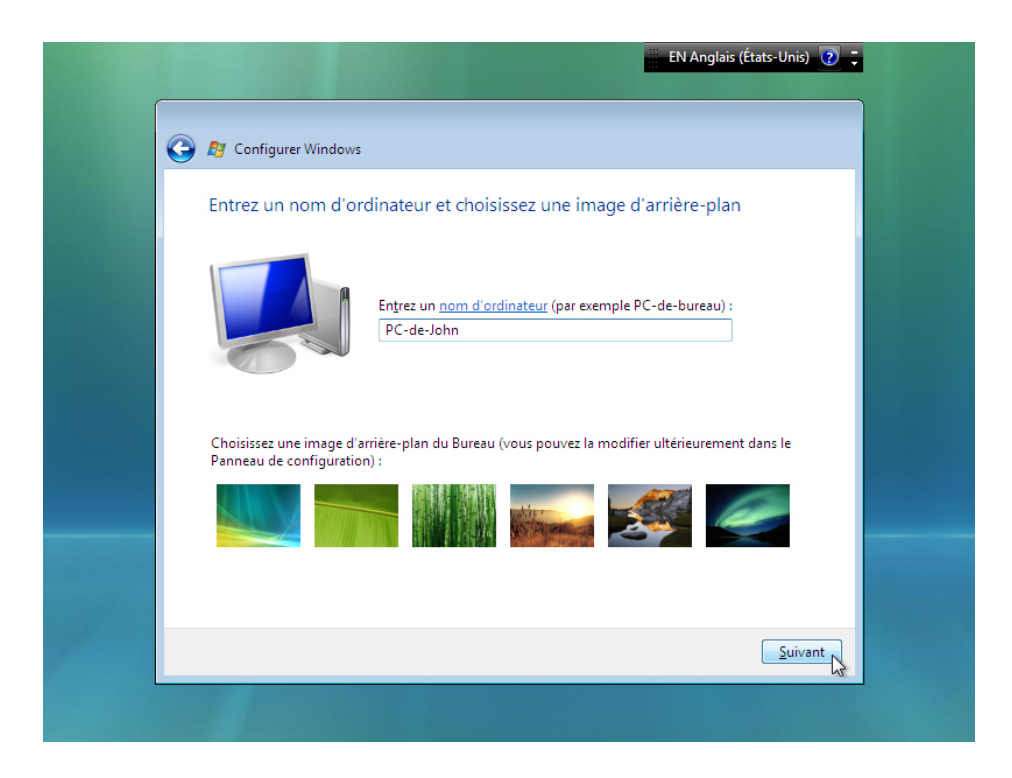

Dans l'écran « Protéger automatiquement Windows », cliquez sur Utiliser les paramètres recommandés.

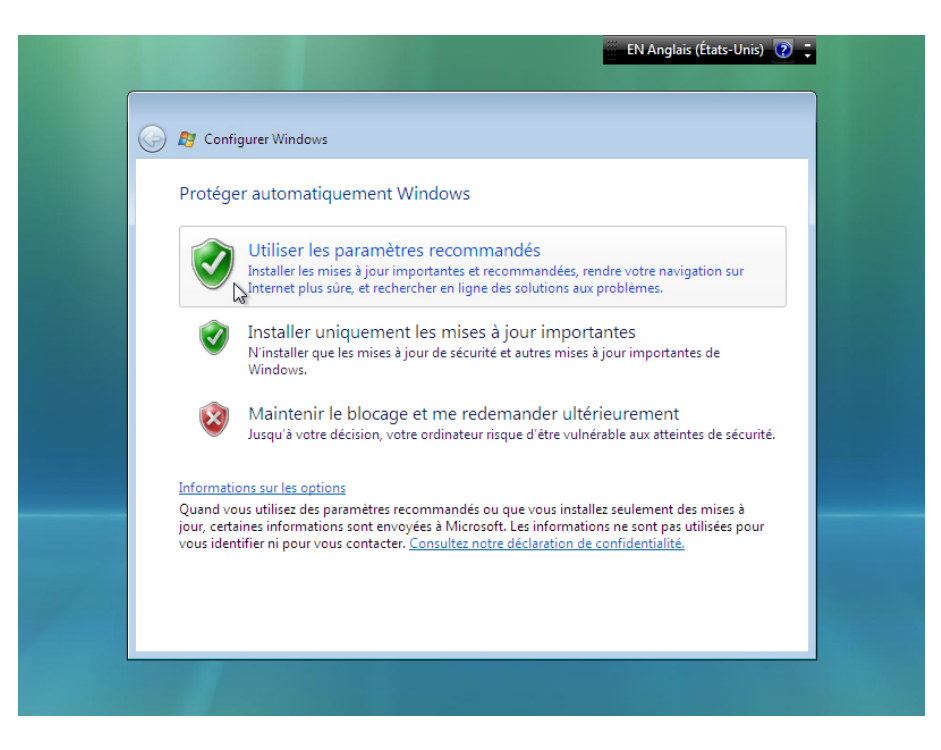

#### Étape 16

Sur la page « Vérifier les paramètres d'heure et de date », configurez l'horloge de l'ordinateur afin qu'elle corresponde à la date et à l'heure de votre fuseau horaire. Cliquez sur **Suivant**.

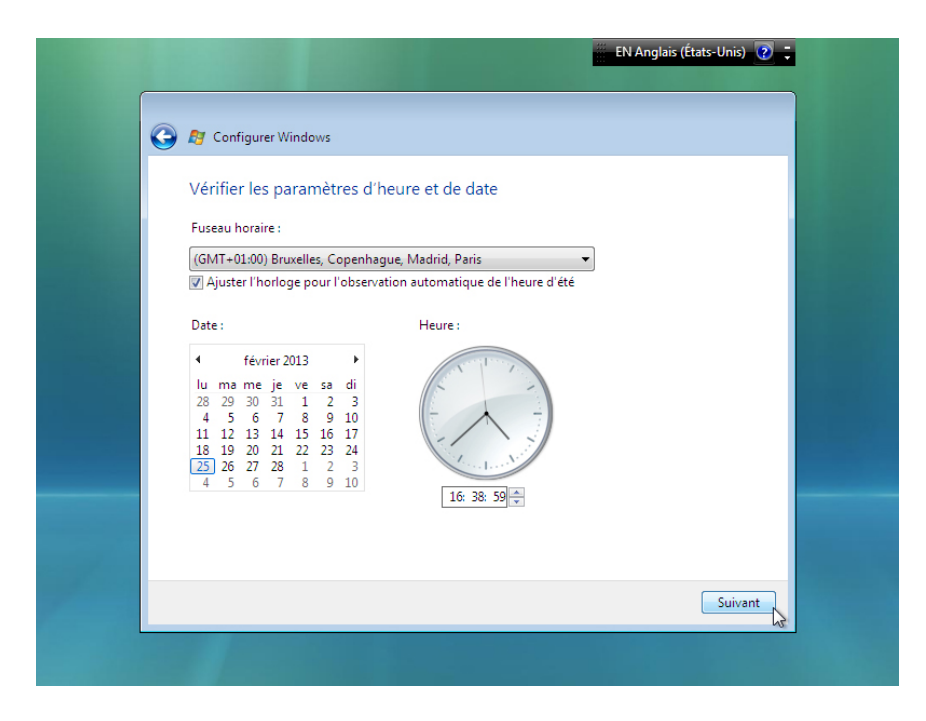

L'écran « Sélectionnez l'emplacement actuel de l'ordinateur » s'affiche. Sélectionnez l'option qui correspond aux instructions que vous avez reçues.

**Remarque** : cet écran n'apparaît pas si le programme d'installation n'a pas correctement installé les pilotes de la carte réseau.

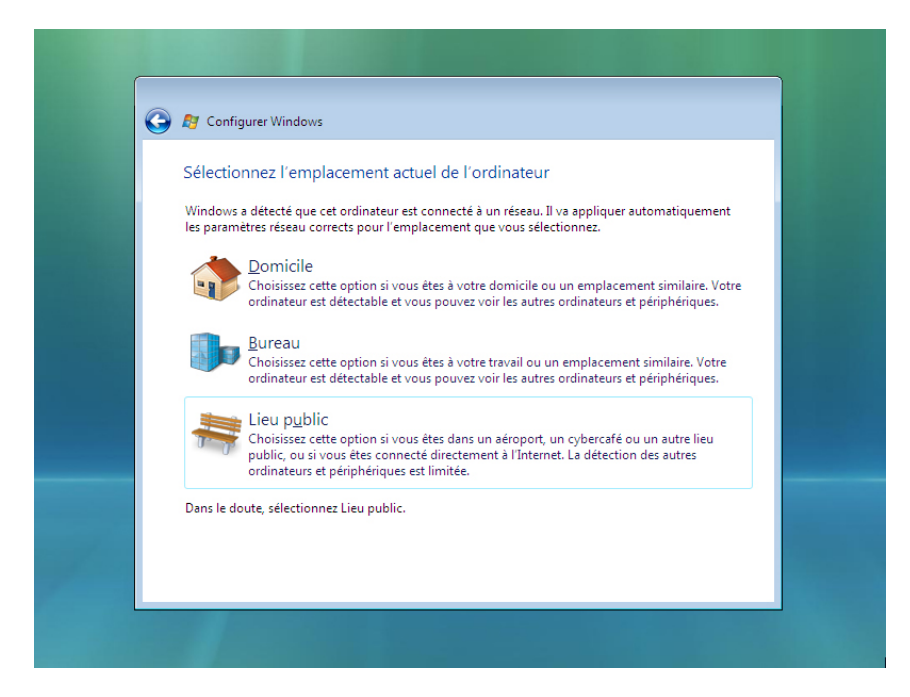

## Étape 18

Dans l'écran « Merci », cliquez sur Démarrer.

|   |                        | N Anglais (États-Unis) 🕡 📜 |
|---|------------------------|----------------------------|
|   | 🚱 🍠 Configurer Windows | _                          |
|   |                        |                            |
|   | Merci                  |                            |
|   |                        |                            |
| 7 |                        | Démarrer                   |
|   |                        |                            |

La configuration de Windows est terminée.

## Étape 19

Le message « Veuillez patienter pendant le test des performances de votre ordinateur » s'affiche.

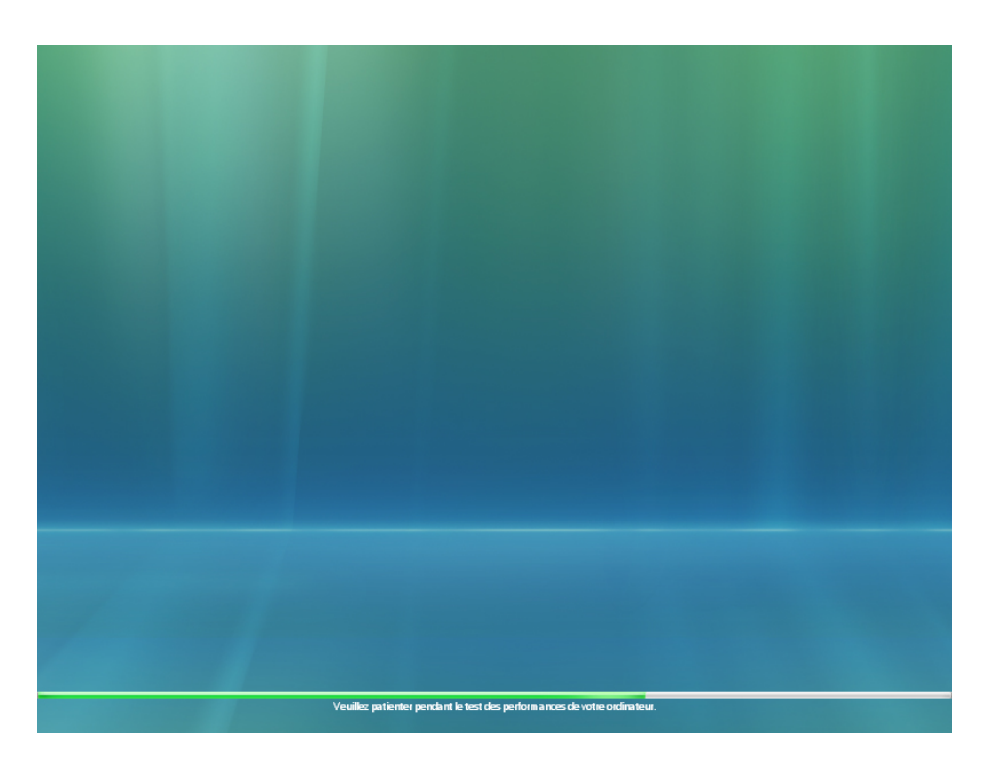

# Étape 20

Windows Vista démarre pour la première fois.

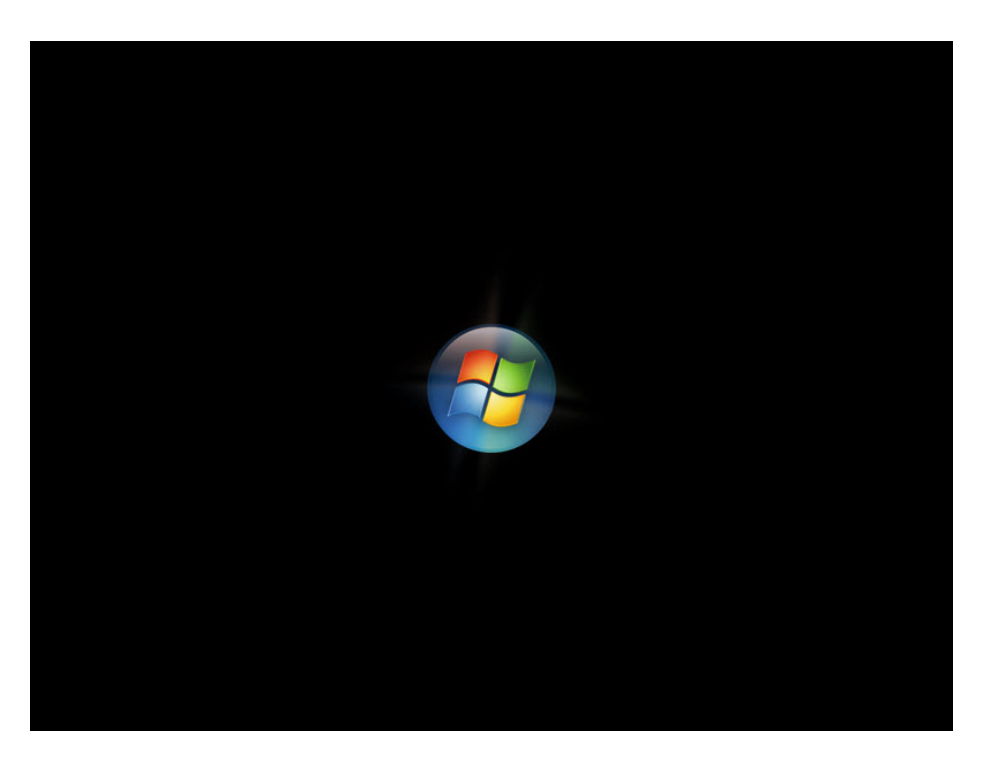

La fenêtre d'ouverture de session apparaît. Entrez le mot de passe que vous avez utilisé pendant l'installation et cliquez sur la **flèche bleue** pour ouvrir une session.

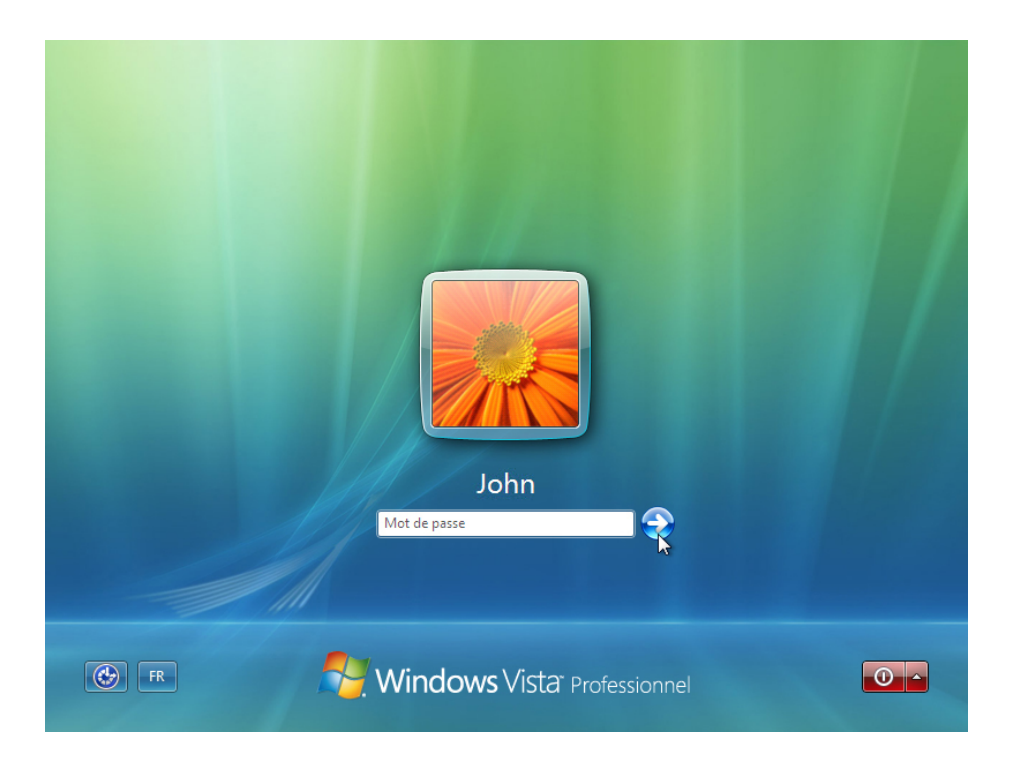

Le message « Préparation de votre Bureau... » s'affiche. Le profil de votre compte est créé et configuré.

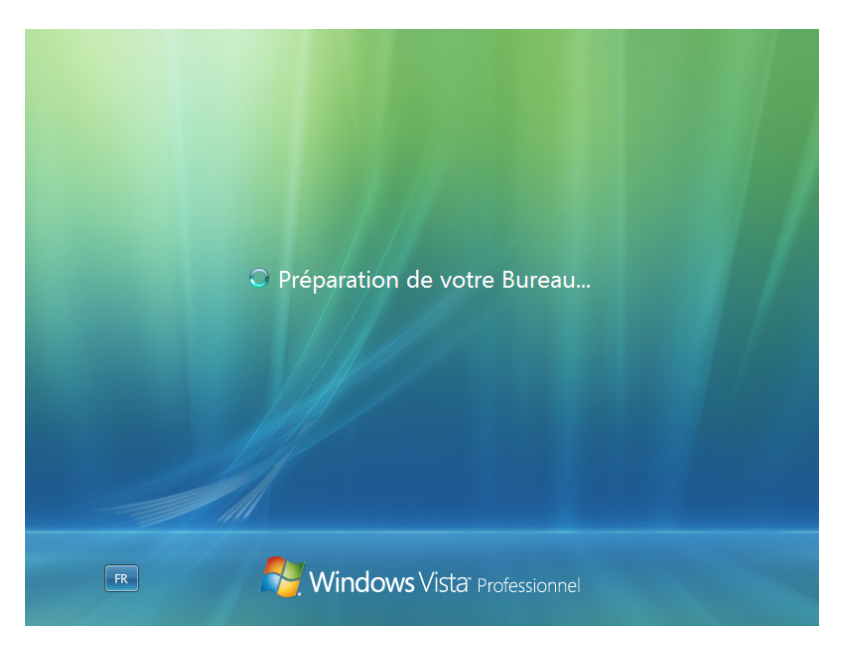

## Étape 23

L'écran « Bienvenue » s'affiche. Windows Vista est maintenant installé.

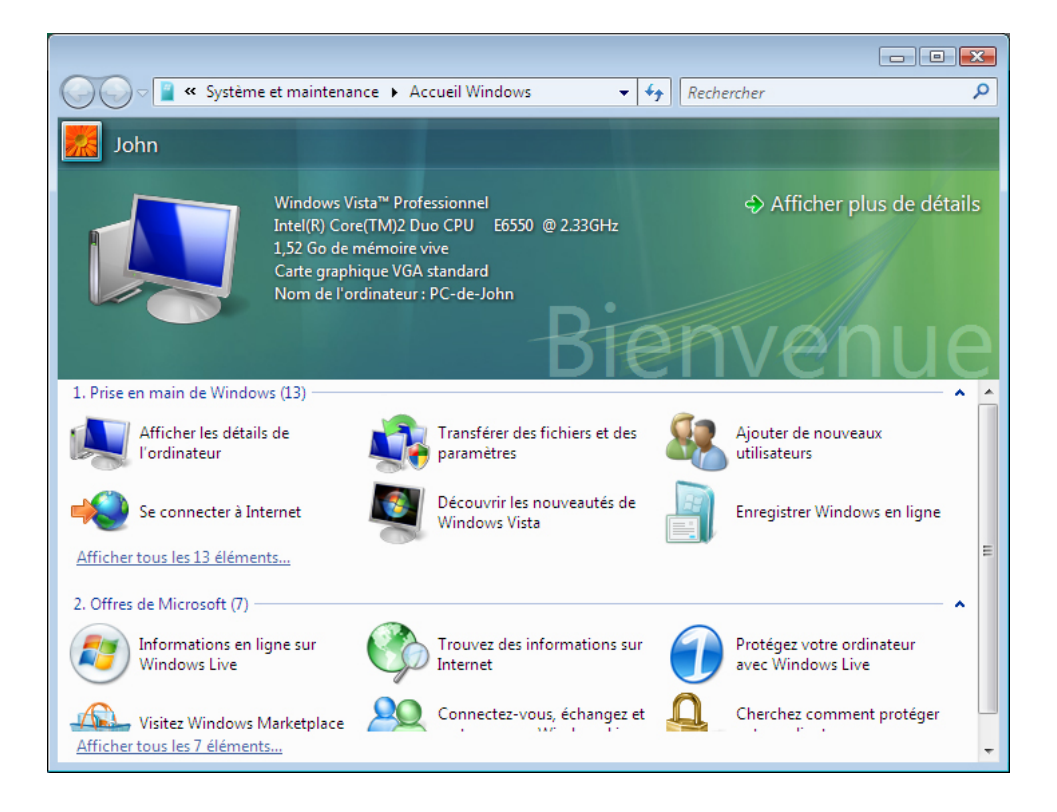